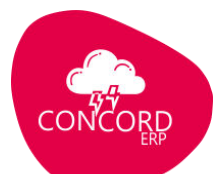

# e-Invoicing Production Credentials Creation

### Step 1: Login to <a href="https://einvoice1.gst.gov.in/">https://einvoice1.gst.gov.in/</a>

| GOO<br>e - In                   | DS AND SERV<br>voice System                                  | ICES TAX                                           |                       | e-Invoice 1<br>Portal |                  |                     | NATION<br>TAX<br>IMARKET                                                                                 | Persetél<br>National<br>Informatics<br>Contre                                                                                         |
|---------------------------------|--------------------------------------------------------------|----------------------------------------------------|-----------------------|-----------------------|------------------|---------------------|----------------------------------------------------------------------------------------------------|----------------------------------------------------------------------------------------------------|
| Home 希                          | Laws 🎲 👻                                                     | Help 🛛 🗸                                           | Search Q 🗸            | Contact Us 📞          | Registration 🛛 🕶 | Sta                 | itistics                                                                                                 | Login +0                                                                                                    |
| _                               |                                                              |                                                    |                       |                       |                  |                     | Taxpayers                                                                                                | with AATO betwee                                                                                                    |
|                                 |                                                              |                                                    |                       |                       | Click here       | 04 •<br>DEC<br>2023 | Atleast 6 dig<br>mandatory i<br>taxpayers w<br>and above, 1<br>December 2                                | S<br>git HSN will be<br>n e-Invoices, for<br>hose AATO is 5Cr<br>from 15th of<br>023.                                                 |
| Dea<br>We ar<br>secor<br>(http: | r Taxpay<br>e happy to an<br>nd portal of e<br>s://einvoice2 | ers,<br>nnounce tha<br>-Invoice Sy<br>.gst.gov.in) | at<br>stem<br>will be | THE HE                |                  | 19<br>SEP<br>2023   | The tax paye<br>generation of<br>supplying to<br>department<br>generate B2<br>GSTIN of the<br>department | ers, notified for<br>of e-invoices and<br>o government<br>s / agencies, need to<br>B e-Invoices with the<br>e Government<br>/ agency. |
| opera                           | tional from 1                                                | stApril 2023                                       | i                     | https://einvoice2.g   | ast.gov.in       | 11 •<br>SEP<br>2023 | 2-Factor Au<br>taxpayers w<br>20 Cr is mar<br>November 2<br>As per direc                                 | thentication for all<br>th AATO above Rs<br>adatory from 20th<br>023.<br>Happy<br>to Assist                                           |

## Enter your username and password after clicking on the login button

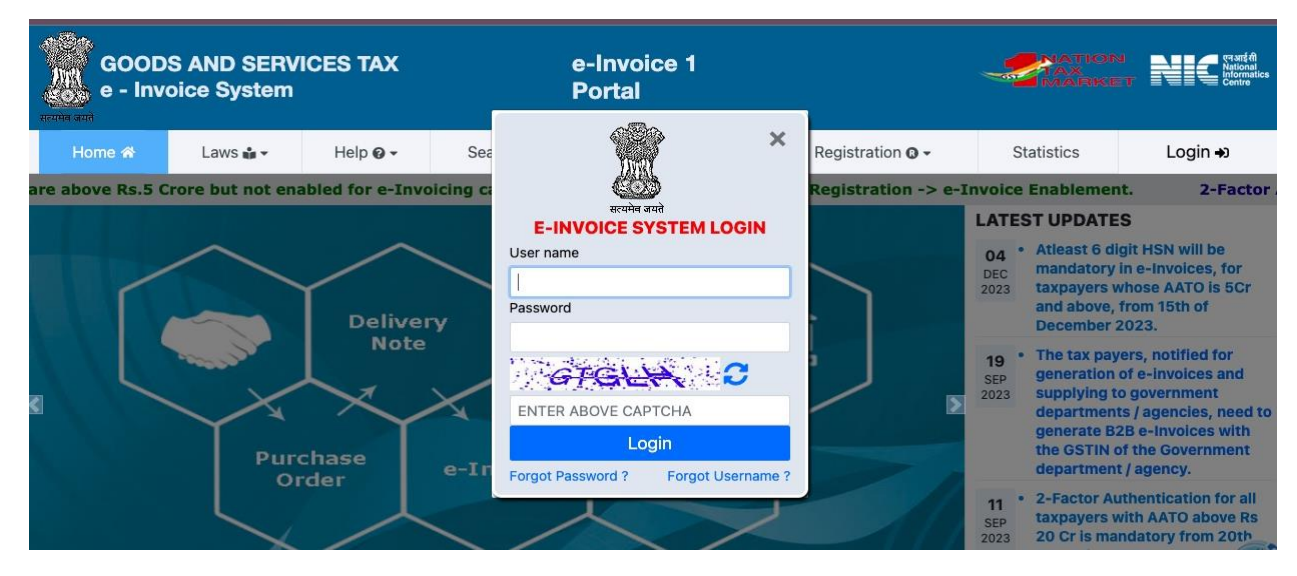

Step 2: After logging in to the above website on the left side click on API registration

|   | GOODS AND SI<br>e - INVOICE SY | ERVICES TAX<br>/STEM      | ▶ e-In                       | woice 1 Portal            | Ň                           |                             | esaréfi<br>National<br>Information<br>Centre |
|---|--------------------------------|---------------------------|------------------------------|---------------------------|-----------------------------|-----------------------------|----------------------------------------------|
|   | 🐔 🛔                            | GSTIN:                    | - Name:                      | Account :                 | Client IP                   | :                           |                                              |
|   | e-Invoice 👻                    |                           |                              | Dash                      | Board                       |                             |                                              |
|   | MIS Reports •                  |                           | D                            | Generations               | e 🕈                         | Cancelled                   |                                              |
| - | User Management                | Click here                | Yesterday                    | 0                         | Yesterday                   | 0                           |                                              |
| 0 | API Registration -             |                           | During This month            | 0                         | During This month           | 0                           |                                              |
| P | Change Password                |                           |                              |                           |                             |                             |                                              |
| • | Feedback on GePP               | Notes:                    | on facility has been enabl   | od You may download       | the tools from the portal w | nder Help> Toole            |                                              |
| - | Update Contact Details         | The e-Waybills generation | ted in this portal will be r | eflected in the e-waybill | system. To Update Part-B    | details, cancel or extend , | you may login to e-                          |
| ľ | Update 👻                       | waybill system with si    | ame credentials.             |                           |                             |                             |                                              |
|   | e-Way Bill 👻                   |                           |                              |                           |                             |                             |                                              |

# Step 3: After clicking on API Registration, Click on User Credentials

| ← → ♂ to einvoice1.gst.gov.in/Home/MainMenu                                  |                                                                                                    | ତଳ                                                                                                    | ☆ ☜ 🛛 🎯 ፤                       |
|------------------------------------------------------------------------------|----------------------------------------------------------------------------------------------------|----------------------------------------------------------------------------------------------------|---------------------------------|
| GOODS AND SERVICES TAX<br>e - INVOICE SYSTEM                                 | e-Invoice 1 Portal                                                                                             |                                                                                                    | esaré fit<br>National<br>Centre |
| GSTIN: S                                                                     | - Name: Account : Account :                                                                                    | Client IP:2                                                                                            | Ċ                               |
| 🖥 e-Invoice 👻                                                                | Dash B                                                                                                    | Joard                                                                                                  |                                 |
| MIS Reports                                                                  | Generations                                                                                                    | A Cancelled                                                                                            |                                 |
| 🛎 User Management 👻                                                          | Yesterday 0                                                                                                    | Yesterday 0                                                                                            |                                 |
| API Registration                                                             | During This month 0                                                                                            | During This month 0                                                                                    |                                 |
| IP Whitelisting                                                              |                                                                                                    |                                                                                                    |                                 |
| User Credentials Notes:                                                      |                                                                                                    |                                                                                                    |                                 |
| Client Credentials     The Bulk IRN generation     The e-Waybills generation | ion facility has been enabled. You may download th<br>ated in this portal will be reflected in the e-waybill s | ie tools from the portal under Help> Tools.<br>system. To Update Part-B details, cancel or extend , yo | ou may login to e-              |
| Encryption Certificates                                                      | ame credentials.                                                                                               |                                                                                                    |                                 |
| Change Password                                                              |                                                                                                    |                                                                                                    |                                 |

Step 4: After clicking on User Credentials, Click on Create API User

| सत्यमेन जमते          |   |                                                                          |                                                           |                                                    |                                                                |                                              |                   |
|-----------------------|---|--------------------------------------------------------------------------|-----------------------------------------------------------|----------------------------------------------------|----------------------------------------------------------------|----------------------------------------------|-------------------|
| 🕷 💄                   |   | GSTIN:                                                                   | TE LIMITED                                                | Account :                                          | Client IP:                                                     |                                              |                   |
| e-Invoice             | + |                                                                          |                                                           | Dash                                               | Board                                                          |                                              |                   |
| MIS Reports           | • |                                                                          | 0                                                         | Generations                                        | e 🔶                                                            | Cancelled                                    |                   |
| 😫 User Management     | • |                                                                          | Yesterday                                                 | 0                                                  | Yesterday                                                      | 0                                            |                   |
| API Registration      | • | Click here                                                               | During This month                                         | 0                                                  | During This month                                              | 0                                            |                   |
| IP Whitelisting       | + |                                                                          |                                                           |                                                    |                                                                |                                              |                   |
| 🕹 User Credentials    | • | Notes:                                                                   |                                                           |                                                    |                                                                |                                              |                   |
| + Create API User     | 5 | <ul> <li>The Bulk IRN generat</li> <li>The e-Waybills generat</li> </ul> | ion facility has been enat<br>ated in this portal will be | oled. You may download<br>reflected in the e-waybi | the tools from the portal une<br>Il system. To Update Part-B d | der Help> Tools.<br>letails, cancel or exten | d , you may login |
| 🔒 Freeze API User     |   | waybill system with s                                                    | ame credentials.                                          |                                                    |                                                                |                                              |                   |
| P Change API Password | d |                                                                          |                                                           |                                                    |                                                                |                                              |                   |
| List of API Users     |   |                                                                          |                                                           |                                                    |                                                                |                                              |                   |
| 🔗 API Endpoints       |   |                                                                          |                                                           |                                                    |                                                                |                                              |                   |

Step 5: After clicking on Create API User, enter the OTP sent to your registered mobile number with the GST Portal.

| GOODS AN<br>e - INVOICI | D SERVICES TAX<br>E SYSTEM |                 | e-Invoice 1 Portal |            | Nal National Informatica |
|-------------------------|----------------------------|-----------------|--------------------|------------|--------------------------|
| 😤 💄                     | GSTIN                      | PRIVATE LIMITED |                    |            | Ċ                        |
|                         | API Registration           |                 |                    |            |                          |
|                         |                            | Enter OTP:      | I                  | Verify OTP |                          |
|                         |                            |                 | *                  |            |                          |
|                         |                            |                 |                    |            |                          |
|                         |                            |                 |                    |            |                          |
|                         |                            |                 |                    |            |                          |
|                         |                            |                 |                    |            |                          |

Step 6: On successful verification of the OTP, for API registration, select Through GSP

| GOODS AND<br>e - INVOICE | D SERVICES TAX<br>SYSTEM                 | e-Invoice 1 Portal                                                            | <br>caarté<br>National<br>Centre |
|--------------------------|------------------------------------------|-------------------------------------------------------------------------------|----------------------------------|
| 🔗 🛔                      | GSTIN:3                                  | PRIVATE LIMITED                                                               | U                                |
|                          | API Registration                         |                                                                               |                                  |
|                          | DO you wish to Registe<br>API Interface: | your GSTIN for O Through GSP O Through ERP O Through Client-Id of other GSTIN |                                  |
|                          |                                          |                                                                               |                                  |
|                          | Se                                       | ect this Remasterast                                                          |                                  |
|                          |                                          |                                                                               |                                  |

Step 7: Under Select Your GSP, select "Tera Software Limited"

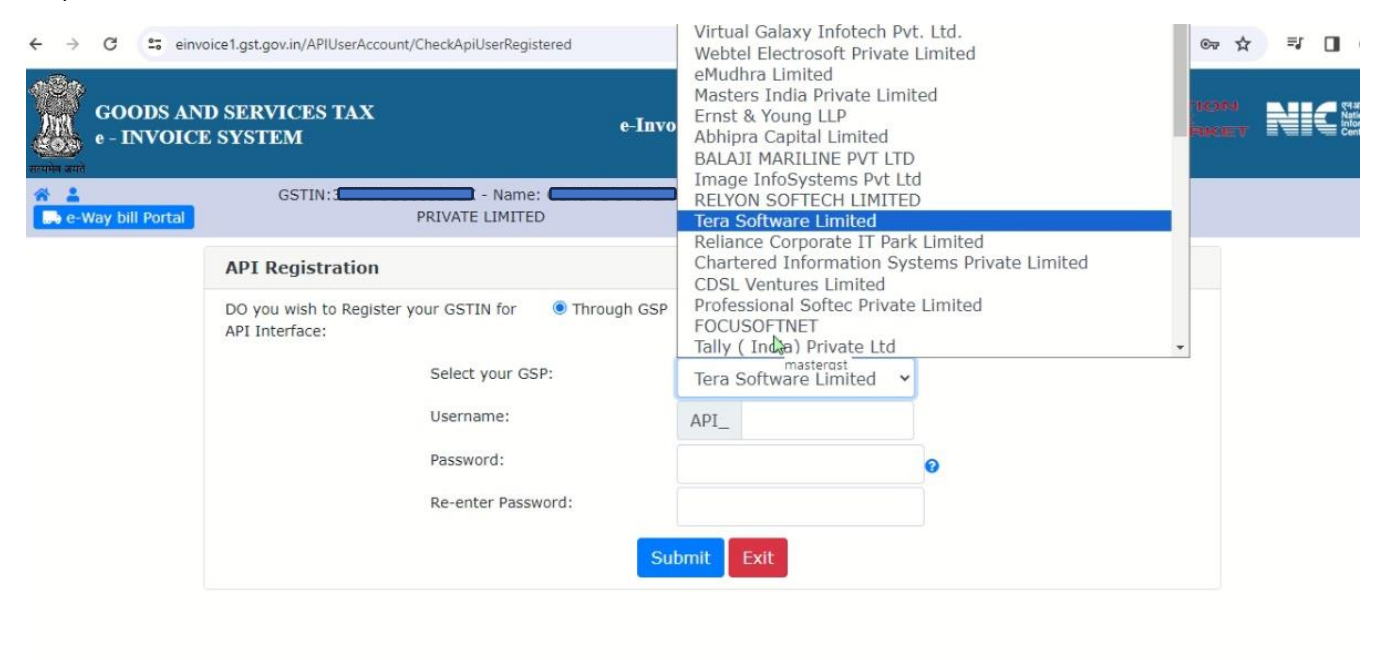

Step 8: After selecting the GSP, create your desired username and password then click on submit

| GOODS AND<br>e - INVOICE | D SERVICES TAX<br>E SYSTEM                    | e-Inv                      | roice 1 Portal                                     | National<br>Informatics<br>Centre |
|--------------------------|-----------------------------------------------|----------------------------|----------------------------------------------------|-----------------------------------|
| 😤 💄                      | GSTIN:                                        | - Name:                    |                                                    | Q                                 |
|                          | API Registration                              |                            |                                                    |                                   |
|                          | DO you wish to Register you<br>API Interface: | r GSTIN for 🛛 🖲 Through GS | P O Through ERP O Through Client-Id of other GSTIN |                                   |
|                          |                                               | Select your GSP:           | Tera Software Limited 🖌                            |                                   |
|                          | 3                                             | Username:                  | API_                                               |                                   |
|                          | 3                                             | Password:                  | Θ                                                  |                                   |
|                          |                                               | Re-enter Password:         |                                                    |                                   |
|                          |                                               | s                          | Submit Exit                                        |                                   |

### Step 9: After clicking on submit, your API username will be successfully created

| GOODS AND<br>e - INVOICE | ) SERVICES TAX<br>SYSTEM                 |                           | e-Invoice 1 Portal                                                         | National<br>International<br>Centre |
|--------------------------|------------------------------------------|---------------------------|----------------------------------------------------------------------------|-------------------------------------|
| 😤 💄                      | GSTIN:                                   | - Name: PRIVATE LIMITED   |                                                                            | ტ                                   |
|                          | API Registration                         |                           |                                                                            |                                     |
|                          | DO you wish to Registe<br>API Interface: | r your GSTIN for 🛛 🖲 Thro | ugh GSP $\bigcirc$ Through ERP $\bigcirc$ Through Client-Id of other GSTIN |                                     |
|                          |                                          | Select your GSP:          | Tera Software Limited                                                      |                                     |
|                          |                                          | Username:                 |                                                                            |                                     |
|                          |                                          | Password:                 | ••••••••••••••••••••••••••••••••••••••                                     |                                     |
|                          |                                          | Re enter rassivora.       | Submit Exit                                                                |                                     |
|                          |                                          |                           |                                                                            |                                     |

Username which you created will start with API\_. So, do not forget to use API\_"username"

**Confidential Information** 

Call:9009155444 | E-mail:techwaveitsolutions@gmail.com |www.concorderp.com